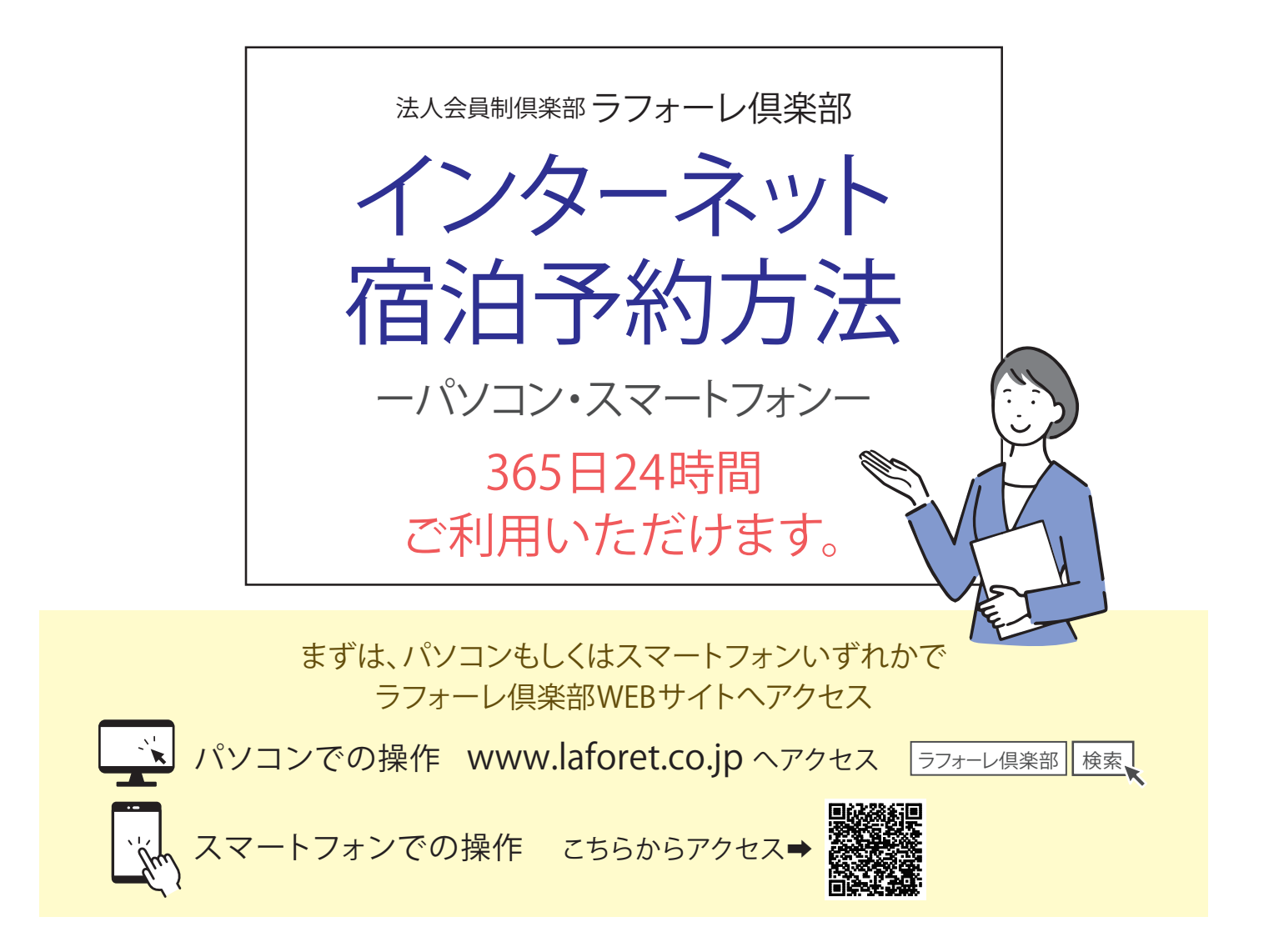

# 会員料金(お部屋料金)の確認方法

#### 【パソコンでの操作】

フォーレ倶楽部からの施提案

画面左上の

タップ

「≡」メニューを

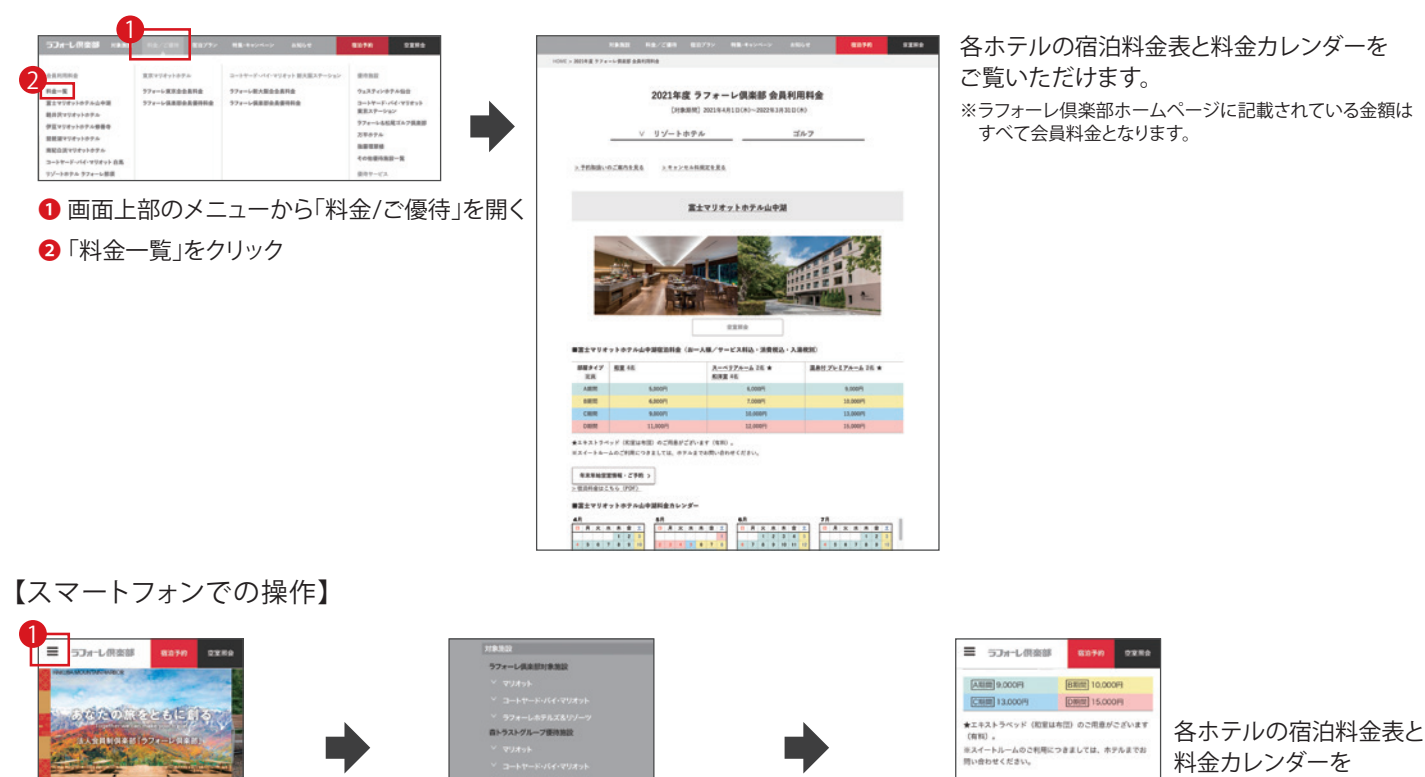

2 「料金/ご優待」から

「会員利用料金」をタップ

「料金一覧」をタップ

ご覧いただけます。

年末年地空室情報・ご予約 >

- 宿泊料金はこちら (PDF)

■富士マリオットホテル山中湖

※ラフォーレ倶楽部ホームページに 記載されている金額はすべて 会員料金となります。

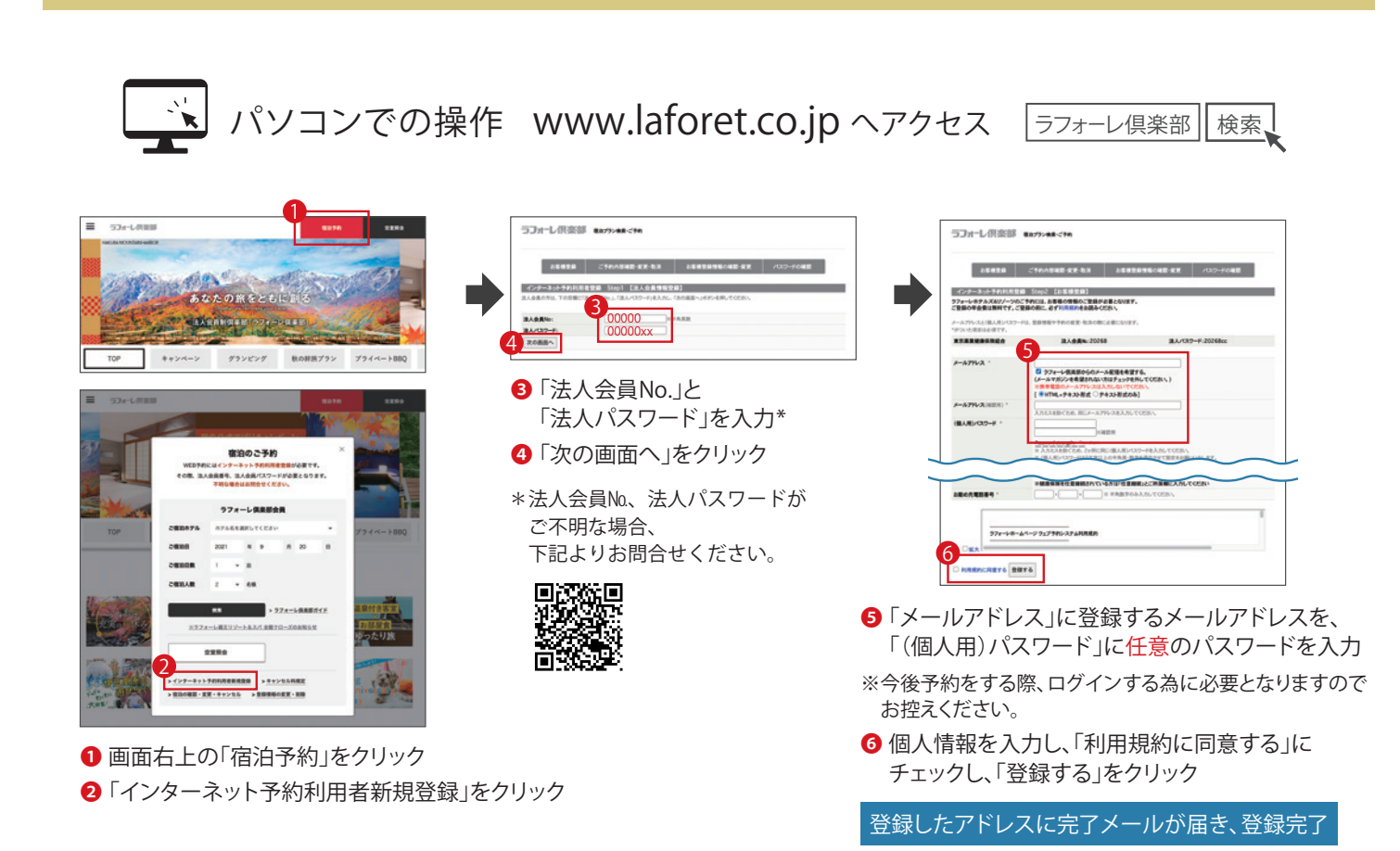

初回利用者登録

※インターネット予約には初回利用者登録が必要です。

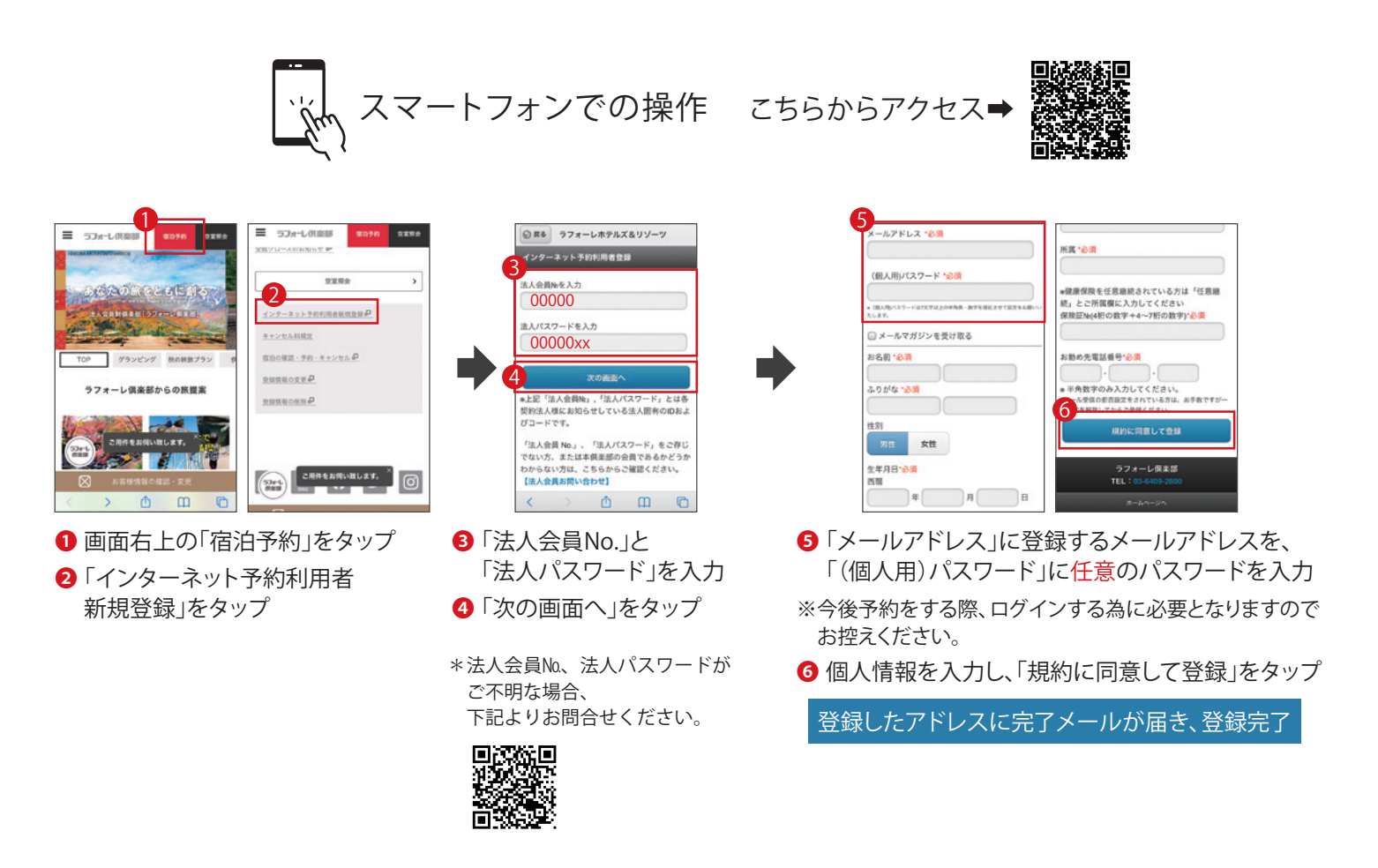

## 宿泊予約

パソコンでの操作 www.laforet.co.jp ヘアクセス 「ラフォーレ倶楽部 検索

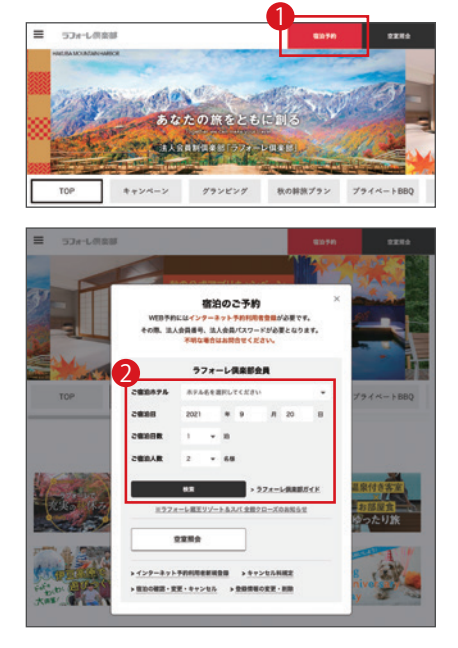

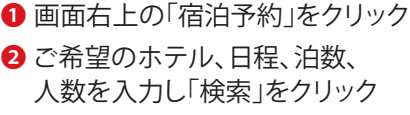

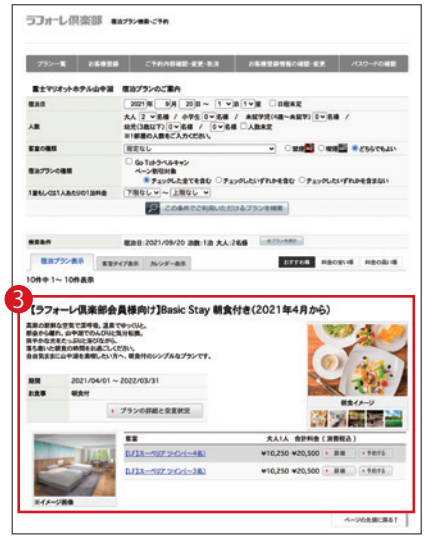

ご希望のプランをお選びいただき
 「予約」ボタンをクリック

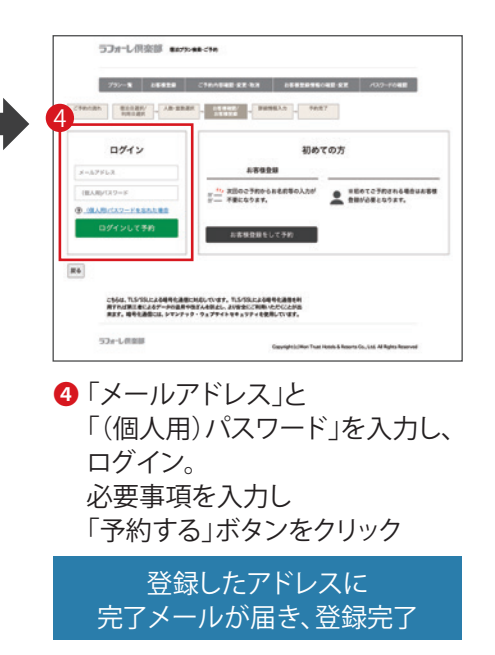

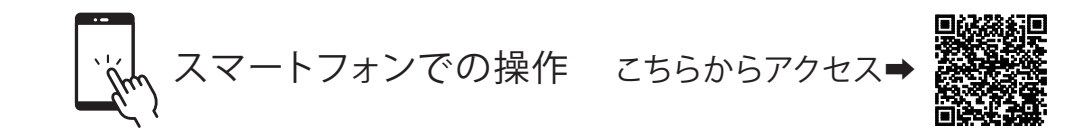

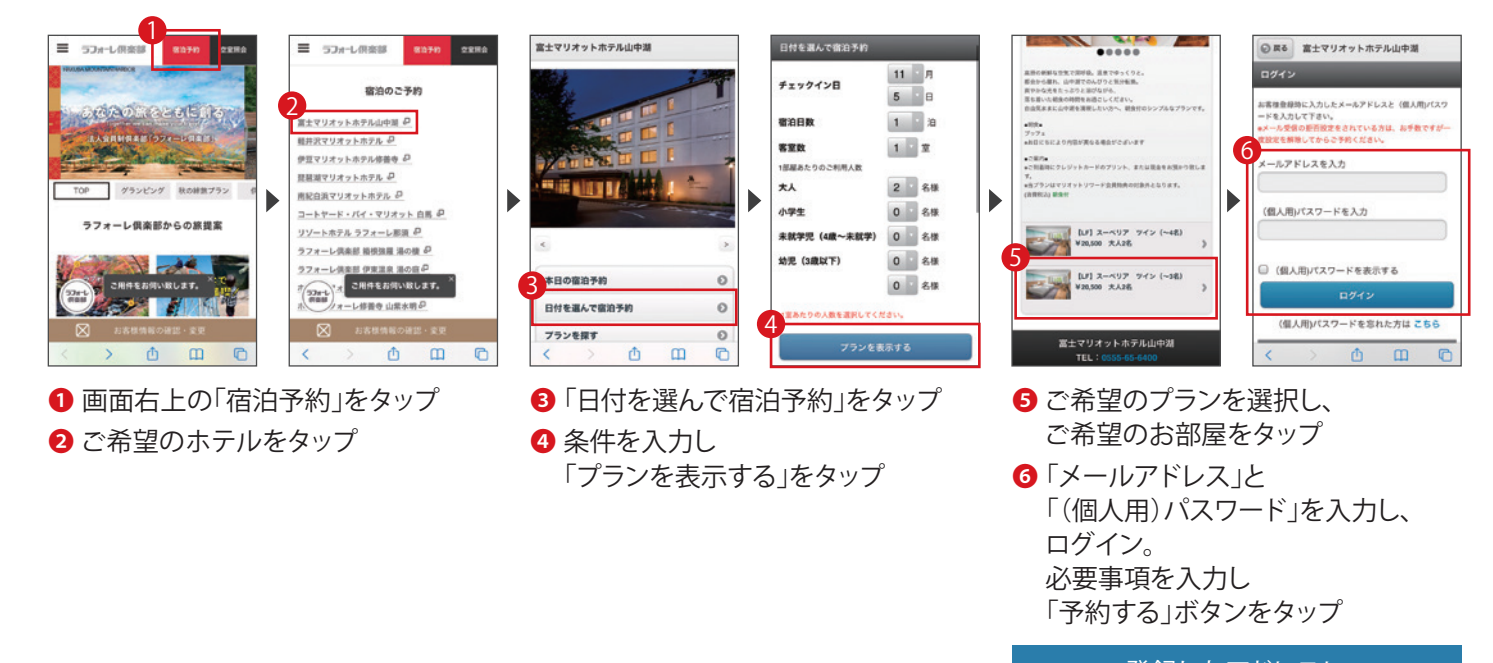

登録したアドレスに 完了メールが届き、登録完了

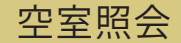

#### 【パソコンでの操作】

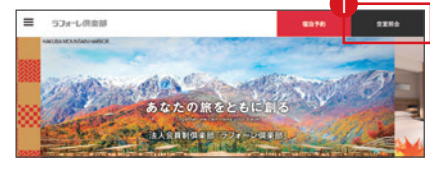

 

 77---648407-0428484 C48-40147, 120-049407145,
 120-049407484848726-147, OTL. 779-1242084

 70--6482047-0428484
 280-04940

 70-0482047047
 280-04940

 70-0482047047
 280-04940

 70-0482047047
 280-04940

 70-0482047047
 280-04940

 70-0482047047
 280-04940

 70-0482047047
 280-04940

 70-0482047047
 280-0400

2 ご希望のホテルの「空室照会」をクリック

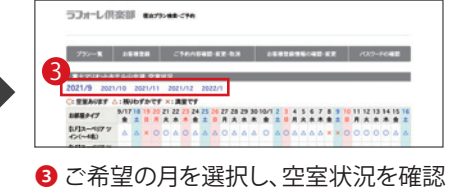

1 画面右上の「空室照会」をクリック

### 【スマートフォンでの操作】

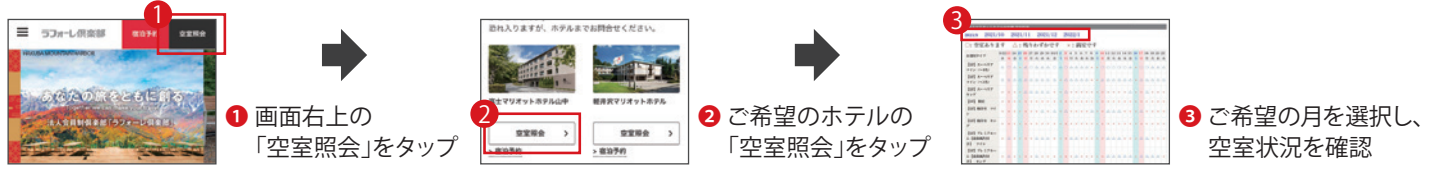

# ご予約内容の確認・変更・キャンセル

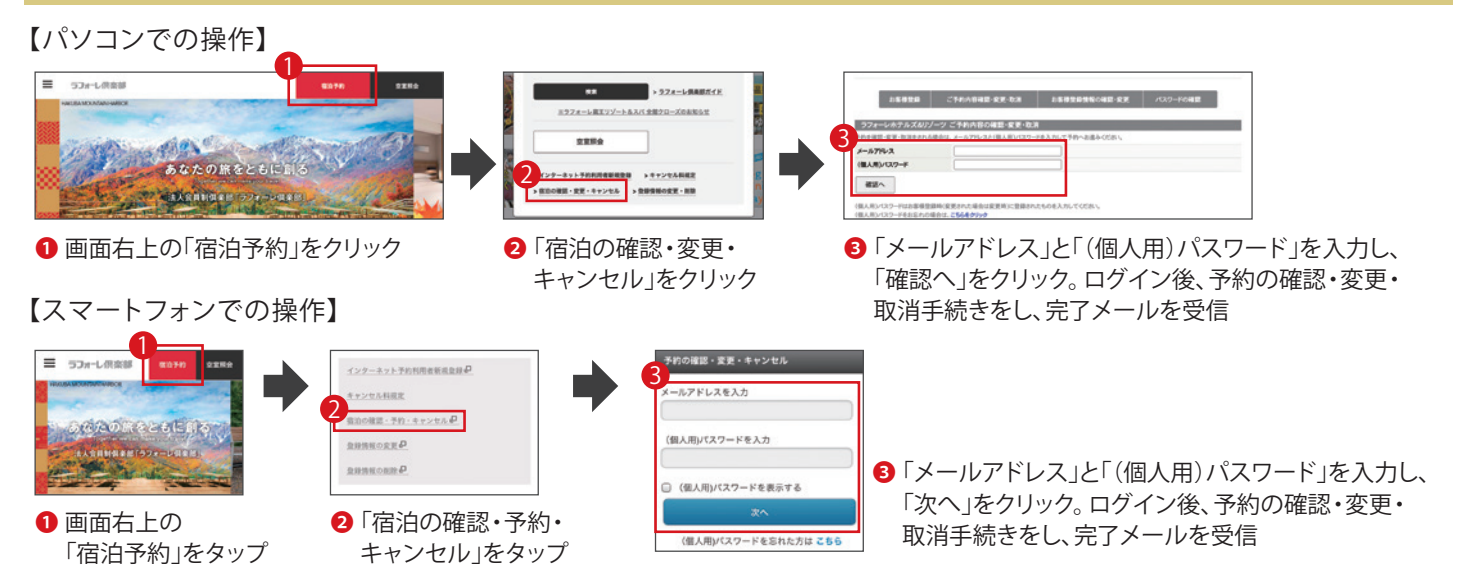

### お客様情報の確認・変更・削除

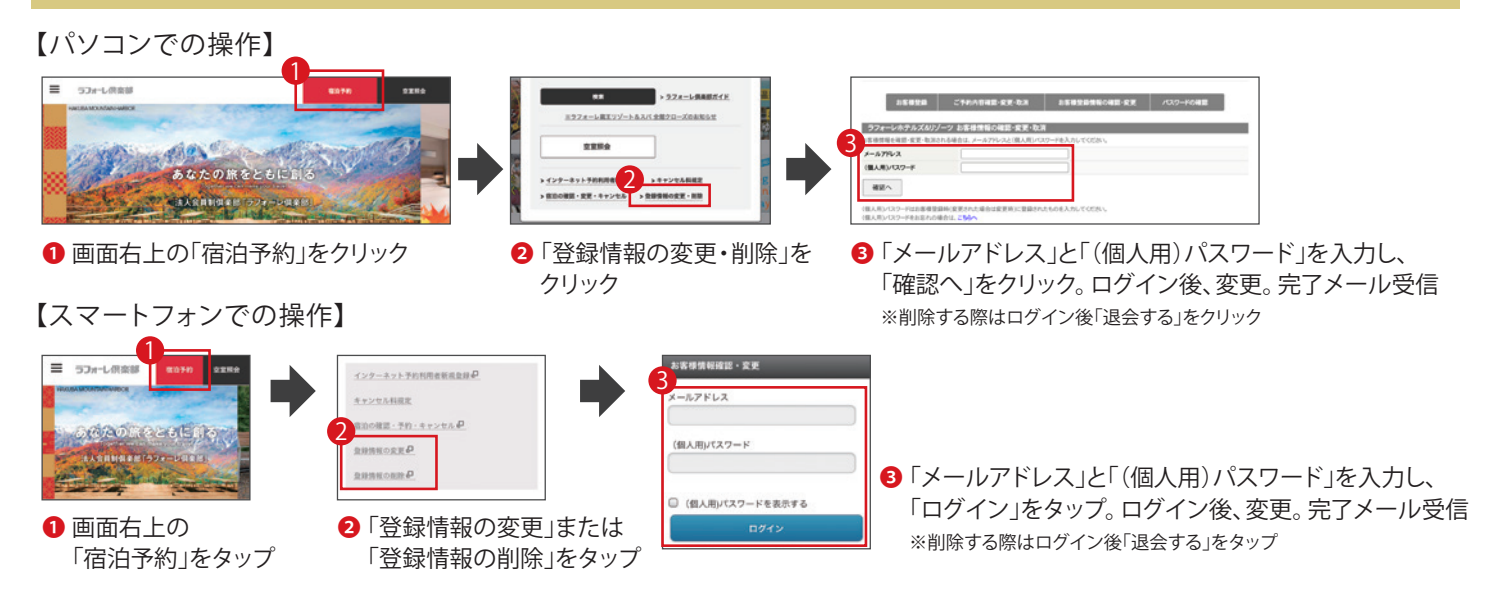